### Adjunct Professional Development eForm

| COLLEGE DISTRICT     | Menu 🗸 | Search in Menu | Q | Û Û |
|----------------------|--------|----------------|---|-----|
| Los Rios HR eForms ~ |        |                |   |     |

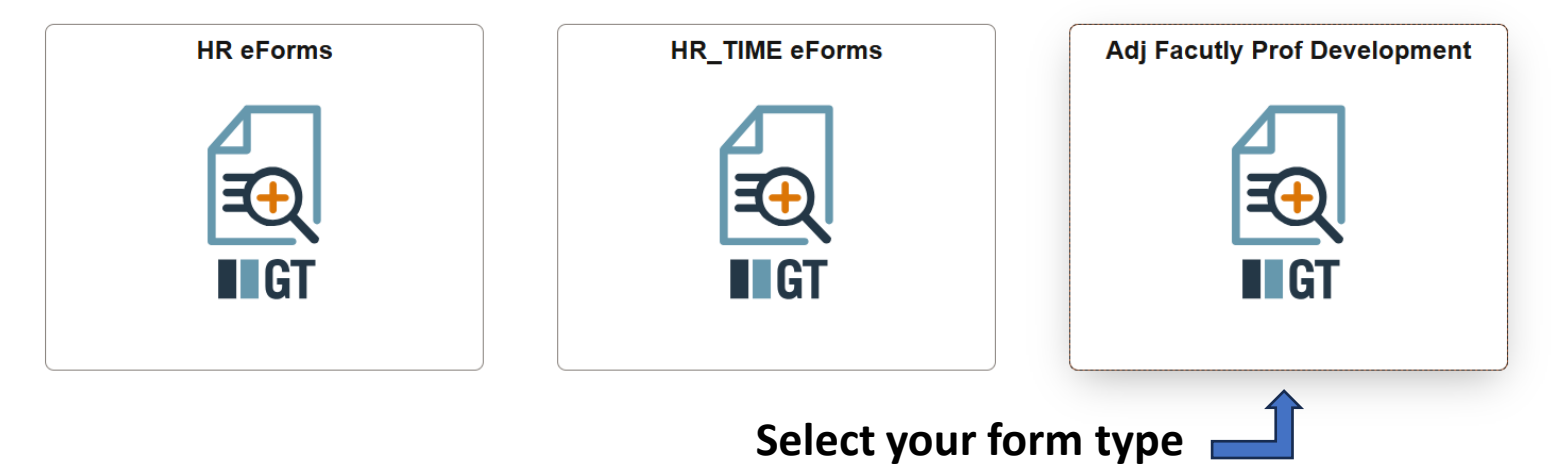

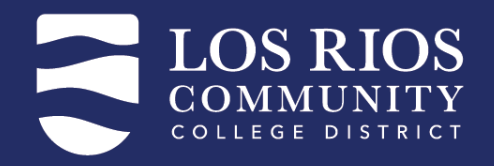

#### **eForm Landing Page**

#### Adj Facutly Prof Development

ପ୍ର ତ୍ର

| Landing Page                  | Adjunct Faculty College Service and Professional Development                                                                                                    |
|-------------------------------|----------------------------------------------------------------------------------------------------|
| Start an Adj Faculty PD eForm |                                                                                                    |
| Evaluate Adj Faculty PD eForm | The 2023-2026 LRCFT Collective Bargaining Agreement includes an augmentation of the Special Project Payments<br>section of the contract (Article 2.3), allowing an expansion of opportunities for part-time faculty to receive<br>compensation for certain types of college services and professional development work. This is a pilot program that will<br>be monitored by the LRCFT and SRCCD and is subject to revision in subsequent academic years.                                                                                                    |
| Update Adj Faculty PD eForm   | <ul> <li>List of approved types of college service and professional development - <u>Click Here</u></li> <li>All current Adjunct Equally are eligible *must have a contract for the semester the PD is being submitted for</li> </ul>                                                                                                    |
| View Adj Faculty PD eFrom     | <ul> <li>Payment is based on the individual's current class and step on the B2/B3.</li> <li>Max 27-hours Districtwide, per academic year (Fall and Spring)</li> <li>Forms submitted by the last day of the Fall semester will be paid on February 10 (if the 10th is a weekday), and forms submitted by the last day of the Spring semester will go on July 10 (if the 10th is a weekday).</li> <li>Forms may be submitted after these deadlines, but late claims will be processed as they are received and may, therefore, not be paid immediately. Forms for Fall and/or Spring will be accepted through August 15 for the prior academic year will be accepted after August 15.</li> </ul>                                                                                                    |
|                               | IMPORTANT NOTES:                                                                                                    |
|                               | <ol> <li>This college service and professional development opportunity is voluntary. No part-time faculty member is required to perform work beyond the assignment provided on their Tentative Course Schedule (TCS), and part-time faculty performance review may not address service and professional development contributions in their self-study.</li> <li>This college service and professional development opportunity is separate from your Flex obligation. If you have a Flex obligation based on your course schedule (see your TCS), you must fulfill that obligation, and activities counted toward your Flex may not be compensated under this program.</li> <li>This college service and professional development opportunity is separate from the Adjunct Faculty Office Hours Program. Adjunct faculty may choose to participate in either, both, or neither.</li> <li>The 27-hour maximum under this program does NOT include service as a part-time Senator of the Academic Senate or representative on the "student success" committees of the Academic Senate (curriculum; matriculation). Adjunct faculty serving as senate representatives may complete up to 27 hours of college service and professional development in addition to their senate work, if they choose.</li> </ol> |
|                               | Definitions                                                                                                    |
|                               | College Service is defined in Article 4.1.3 of the LRCFT Collective Bargaining Agreement. College Service "may<br>include but not be limited to the following activities": efforts to close the opportunity gaps for students, faculty and staff<br>and other anti-racism and equity related work; advisory committees; college planning processes; professional growth<br>activities such as online and onground instructional skills workshops; developing and assessing student learning<br>outcomes; accreditation work; college sponsored student success initiatives; college outreach activities; division and<br>department meeting; program planning; search and selection committees; performance review teams; sponsoring and<br>supporting student activities; college and district governance; state-wide faculty organization meetings; conferences<br>and workshops; State Chancellor Office task force assignments; and activities of the LRCFT that are reasonably<br>related to college service.                                                                                                    |
|                               | Professional Development is an activity that has as its goals the development of skills, competencies, and personal<br>qualities that will provide the potential for better performance and satisfaction on the job. Professional development<br>helps the college fulfill its mission, values, and commitment to social justice and equity.                                                                                                    |
|                               | NOTE: Not all college service or professional development activities are eligible for compensation under this program. For a list of eligible activities, go to <u>HR Forms</u>                                                                                                    |
|                               | Due Dates                                                                                                    |
|                               | Forms submitted by the last day of the Fall semester will be paid on February 10 (If the 10th is a weekday), and forms<br>submitted by the last day of the Spring semester will be paid on July 10 (if the 10th is a weekday). Forms may be<br>submitted after these deadlines, but late claims will be processed as they are received and may, therefore, not be paid<br>immediately. Forms for Fall and/or Spring will be accepted through August 15 for the prior academic year. <i>No claims</i>                                                                                                    |

for the prior academic year will be accepted after August 15.

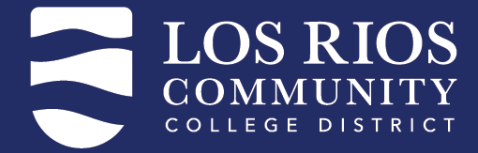

### Landing Page – List of Approved Activities

#### Adj Facutly Prof Development

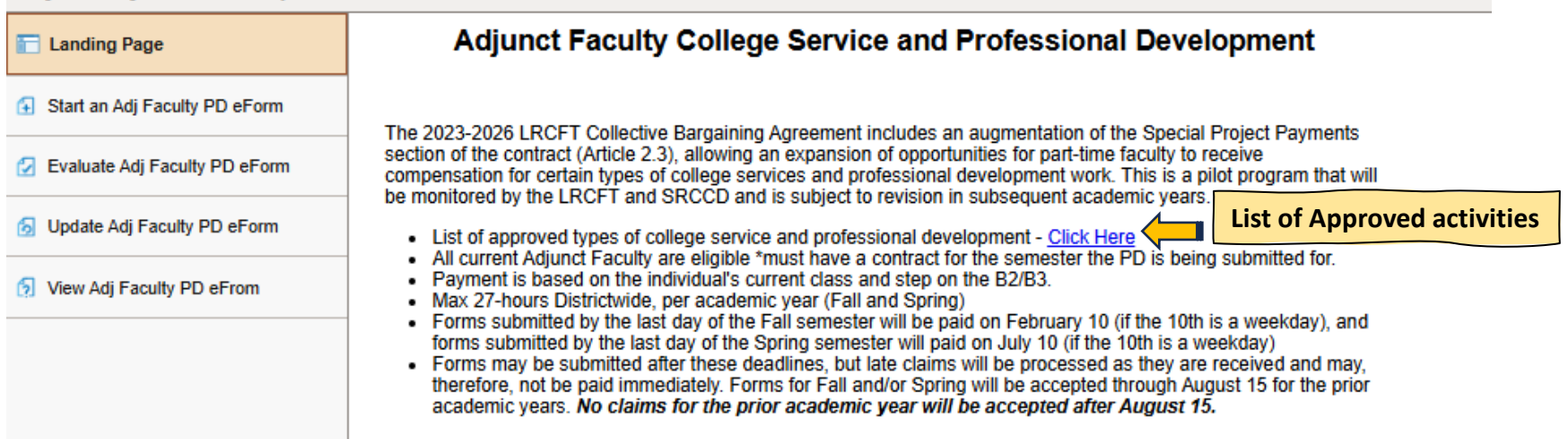

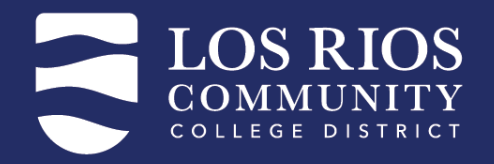

### List of Approved Activities Pop-up

| ΑCTIVITY                                                |
|---------------------------------------------------------|
| Academic Senate                                         |
| College or District Advisory Committee Member           |
| College or District Workgroup Member                    |
| Campus and Community Engagement and Outreach Activities |
| Cognitive Testing                                       |

#### **Compliance Training**

Includes trainings such as:

- Internet Security
- Mandatory Reporter
- Sexual Harassment Training

Convocation Attendance

# SAMPLE of LIST

#### Coordinator of Flex Activities

Curriculum Development (for a for-credit course)

Department-Level and/or Division-Level Meeting Attendance

#### Flex Events and Workshops

Adjunct faculty who do not have a Flex obligation, or who have completed sufficient activities to fulfill their Flex obligation, may be compensated for attending approved Flex events or for viewing recorded Flex events when recordings are available. Requires manager approval.

#### **Hiring Committee Member**

Compensation for interviews and committee meetings, but not for application screening.

#### LRCFT Meeting/Workshop Attendance

These must be college-related activities. Union-specific workshops (faculty rights; leaves; etc.) do NOT qualify.

Mentor: Internship Program or Student Success and Student Equity

E.g., Faculty Diversity Internship Program mentor.

New Faculty Welcome/Orientation/Academy Moderator, Presenter, Panel Member

Orientation means post-hiring, campus level orientations. It does NOT include the orientations provided by Human Resources for new employees.

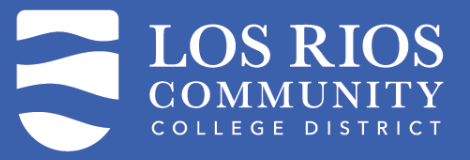

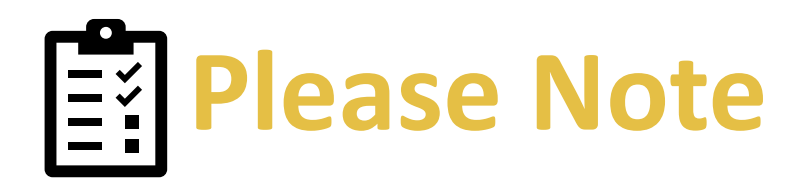

#### IMPORTANT NOTES:

II

- This college service and professional development opportunity is voluntary. No part-time faculty member is required to perform work beyond the assignment provided on their Tentative Course Schedule (TCS), and parttime faculty performance review may not address service and professional development contributions in their self-study.
- This college service and professional development opportunity is separate from your Flex obligation. If you have a Flex obligation based on your course schedule (see your TCS), you must fulfill that obligation, and activities counted toward your Flex may not be compensated under this program.
- This college service and professional development opportunity is separate from the Adjunct Faculty Office Hours Program. Adjunct faculty may choose to participate in either, both, or neither.
- 4. The 27-hour maximum under this program does NOT include service as a part-time Senator of the Academic Senate or representative on the "student success" committees of the Academic Senate (curriculum; matriculation). Adjunct faculty serving as senate representatives may complete up to 27 hours of college service and professional development in addition to their senate work, if they choose.

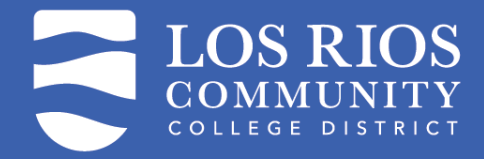

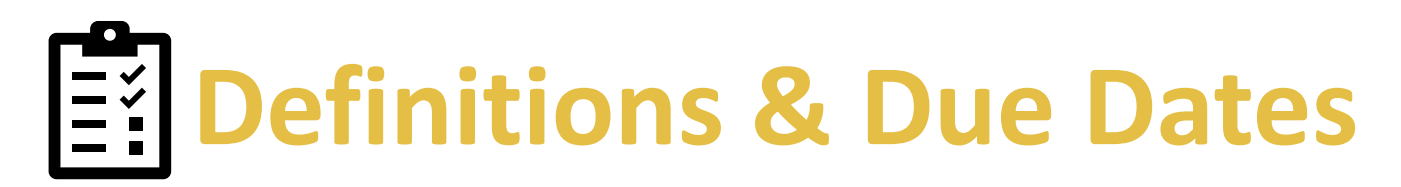

#### Definitions

College Service is defined in Article 4.1.3 of the LRCFT Collective Bargaining Agreement. College Service "may include but not be limited to the following activities": efforts to close the opportunity gaps for students, faculty and staff and other anti-racism and equity related work; advisory committees; college planning processes; professional growth activities such as online and onground instructional skills workshops; developing and assessing student learning outcomes; accreditation work; college sponsored student success initiatives; college outreach activities; division and department meeting; program planning; search and selection committees; performance review teams; sponsoring and supporting student activities; college and district governance; state-wide faculty organization meetings; conferences and workshops; State Chancellor Office task force assignments; and activities of the LRCFT that are reasonably related to college service.

Professional Development is an activity that has as its goals the development of skills, competencies, and personal qualities that will provide the potential for better performance and satisfaction on the job. Professional development helps the college fulfill its mission, values, and commitment to social justice and equity.

NOTE: Not all college service or professional development activities are eligible for compensation under this program. For a list of eligible activities, go to <u>HR Forms</u>

#### Due Dates

Forms submitted by the last day of the Fall semester will be paid on February 10 (If the 10th is a weekday), and forms submitted by the last day of the Spring semester will be paid on July 10 (if the 10th is a weekday). Forms may be submitted after these deadlines, but late claims will be processed as they are received and may, therefore, not be paid immediately. Forms for Fall and/or Spring will be accepted through August 15 for the prior academic year. *No claims for the prior academic year will be accepted after August 15.* 

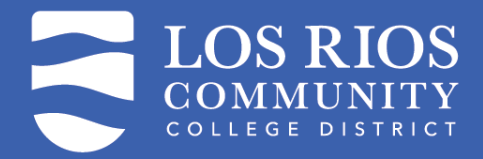

### **Landing Page Options**

#### Adj Facutly Prof Development

| Landing Page                  | Start                   | View                           | Evaluate                       | Update                                                                    |                              |
|-------------------------------|-------------------------|--------------------------------|--------------------------------|---------------------------------------------------------------------------|------------------------------|
| Start an Adj Faculty PD eForm | To Start a<br>new eform | To View<br>an eForm<br>without | To<br>Evaluate<br>an eForm     | To make a<br>change to<br>an existing                                     |                              |
| Evaluate Adj Faculty PD eForm |                         |                                | access to<br>making<br>changes | for eForm t<br>Approval you<br>or to haven't<br>Recycle approve<br>for or | eForm that<br>you<br>haven't |
| Update Adj Faculty PD eForm   |                         |                                | or<br>submitting               |                                                                           | approved<br>or               |
| View Adi Faculty PD eFrom     |                         |                                | updafes                        | submitted                                                                 |                              |

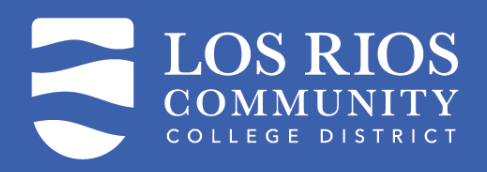

### Full 1<sup>st</sup> Page of eForm

|                                                                                                    |                                                                                                    | Q. Search                                                                                                    | in Menu                                                                                                    |                                                                                                    | 0 ÷ ÷ Ø              |
|----------------------------------------------------------------------------------------------------|----------------------------------------------------------------------------------------------------|----------------------------------------------------------------------------------------------------|----------------------------------------------------------------------------------------------------|----------------------------------------------------------------------------------------------------|----------------------|
| Adj Facutly Prof Development                                                                                                    |                                                                                                    |                                                                                                    |                                                                                                    |                                                                                                    |                      |
| Add : Adjunct Faculty College Service and Professional Deve                                                                                                    | elopment Program                                                                                                    |                                                                                                    |                                                                                                    |                                                                                                    | Form ID 130909 (NEW) |
|                                                                                                    | Important Nofes                                                                                                    |                                                                                                    |                                                                                                    |                                                                                                    |                      |
| <ul> <li>Submit one form per Los Rios college/location, per semester, at the end of the sen</li> <li>This program is for adjunct faculty only. No one with a full-time faculty assignment</li> </ul>                                                                                                    | mester for which you wish to claim compensation.<br>at any Los Rios college may submit this form.                                                                                                    |                                                                                                    |                                                                                                    |                                                                                                    |                      |
|                                                                                                    | Your Information                                                                                                    |                                                                                                    |                                                                                                    |                                                                                                    |                      |
| <ul> <li>The limit for each academic year is 27 hours total, and you will not receive company.<br/>Any creditable FTE work that takes your load over 67% for a semester is not apply.</li> <li>Dan ot submit the form usely to have completed all of your college acression and private completed college service or professional development work at more than on</li> </ul> | mation for any hours over that amount.<br>orlized and will not be compensated.<br>Desisional devolupment work for the semester. Only one form per semester will be<br>ne Los Rios college, you must submit a separate form for each college. The total | accepted for each part-time faculty member at each college.<br>number of hours compensated Districtwide may not exceed 27 in an academic yea  | x.                                                                                                    |                                                                                                    |                      |
| Faculty Information                                                                                                    |                                                                                                    |                                                                                                    |                                                                                                    |                                                                                                    |                      |
| To submit Professional Development activity, please submit one form per term, per locati                                                                                                    | ion.                                                                                                    |                                                                                                    |                                                                                                    |                                                                                                    |                      |
| If an Adjunct Faculty member has flex obligation hours, the activities will need to be subr                                                                                                    | mitted on the first form submitted for each term.                                                                                                    |                                                                                                    |                                                                                                    |                                                                                                    |                      |
| To view data from all forms for the academic year, ensure a term is selected. This will en                                                                                                    | able the Academic Year Totals button, which will open into a modal window.                                                                                                    |                                                                                                    |                                                                                                    |                                                                                                    |                      |
| Empl ID                                                                                                    |                                                                                                    |                                                                                                    |                                                                                                    |                                                                                                    |                      |
| First Name .                                                                                                    |                                                                                                    |                                                                                                    |                                                                                                    | Last Name I                                                                                          |                      |
| Telephone                                                                                                    |                                                                                                    |                                                                                                    |                                                                                                    |                                                                                                    |                      |
| Location                                                                                                    |                                                                                                    |                                                                                                    |                                                                                                    | Position Number                                                                                      |                      |
| "Term                                                                                                    | Q                                                                                                    |                                                                                                    |                                                                                                    |                                                                                                    |                      |
| Academic Year Totals                                                                                                    |                                                                                                    |                                                                                                    |                                                                                                    |                                                                                                    |                      |
| College Service and Professional Development Activites                                                                                                    |                                                                                                    |                                                                                                    |                                                                                                    |                                                                                                    |                      |
| List activities you completed for compensation under the Adjunct Faculty College Service                                                                                                    | e and Professional Development Program.                                                                                                    |                                                                                                    |                                                                                                    |                                                                                                    |                      |
| In this section, list the college service and professional development activities you compl                                                                                                    | leted during the semester. Select the College Service and Professional Developm                                                                                                    | ent Activity from the Activity ID look up in the grid below.                                                                                  |                                                                                                    |                                                                                                    |                      |
| If you are an organizer and/or presenter of a professional development activity, you will b<br>DO NOT list being completed under the Activity Easity Office Moure Program, and DO I                                                                                                    | be paid for twice the number of hours that the event takes. So, for a one-hour even                                                                                                    | It, indicate that you were an organizer and/or presenter and enter two (2) hours. There expresses are compensated encoded and work performed. | is is to compensate you for the organization and/or preparation time as<br>under these pressures is not included in the 27-beer fault for this means | s well as the time you spent at the activity itself.                                                 |                      |
| Remember that you may be compensated for a maximum of 27 hours district-wide in the                                                                                                    | e academic year. If you are submitting in the Fall, you may not claim more than 27                                                                                                    | hours. If you are submitting in the Spring, you may not claim more that 27 hours n                                                            | inus the total hours you submitted in the prior Fall semester. For examp                                                                             | ple, if you were compensated for 11 hours in the Fall, the most you can claim in Spring is 16 hours. |                      |
|                                                                                                    |                                                                                                    |                                                                                                    |                                                                                                    |                                                                                                    | 1 row                |
| *Date From 11                                                                                                    | Date To (if range) ↑↓                                                                                                    | *Activity ID 11                                                                                                    | Activity Type 1                                                                                                    | *Activity Description/Notes 1                                                                        | "Houre ti            |
| 1                                                                                                    | <b></b>                                                                                                    | Q                                                                                                    |                                                                                                    | Å                                                                                                    | 0.00 + -             |
| College Service and Professional Development Activities Total                                                                                                    |                                                                                                    |                                                                                                    |                                                                                                    |                                                                                                    |                      |
| Total Form C3 PD Hours                                                                                                    | 0.00                                                                                                    |                                                                                                    |                                                                                                    |                                                                                                    |                      |
| > Comments                                                                                                    |                                                                                                    |                                                                                                    |                                                                                                    |                                                                                                    |                      |
|                                                                                                    |                                                                                                    |                                                                                                    |                                                                                                    |                                                                                                    |                      |

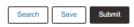

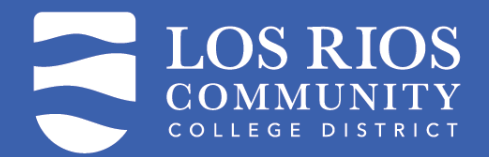

### Start an ADJ Faculty PD eForm – Information

#### Adj Facutly Prof Development

Add : Adjunct Faculty College Service and Professional Development Program

#### Important Notes

- · Submit one form per Los Rios college/location, per semester, at the end of the semester for which you wish to claim compensation.
- This program is for adjunct faculty only. No one with a full-time faculty assignment at any Los Rios college may submit this form.

#### Your Information

- · The limit for each academic year is 27 hours total, and you will not receive compensation for any hours over that amount.
- · Any creditable FTE work that takes your load over 67% for a semester is not authorized and will not be compensated.
- Do not submit the form until you have completed all of your college service and professional development work for the semester. Only one form per semester will be accepted for each part-time faculty member at each college.
- If you completed college service or professional development work at more than one Los Rios college, you must submit a separate form for each college. The total number of hours compensated Districtive may not exceed 27 in an academic year.

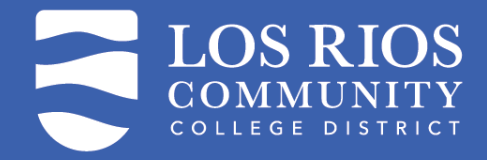

### Start an ADJ Faculty PD eForm – Faculty Information

#### **Faculty Information**

To submit Professional Development activity, please submit one form per term, per location.

If an Adjunct Faculty member has flex obligation hours, the activities will need to be submitted on the first form submitted for each term.

To view data from all forms for the academic year, ensure a term is selected. This will enable the Academic Year Totals button, which will open into a modal window.

| Empl ID    |     |                 |
|------------|-----|-----------------|
| First Name |     | Last Name       |
| Telephone  |     |                 |
| Location   | ARC | Position Number |
| *Term      | Q   |                 |

Academic Year Totals

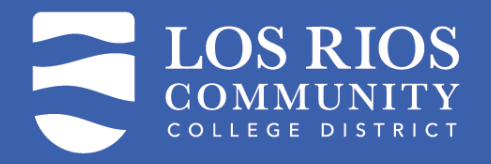

### **Term Lookup**

| Cancel            | Lookup         |     |
|-------------------|----------------|-----|
| Search for: Term  |                |     |
| > Search Criteria |                |     |
| ✓ Search Results  |                |     |
|                   | 1              | row |
| Term ↑↓           | Description ↑↓ |     |
| 1249              | Fall 2024      |     |
|                   |                |     |

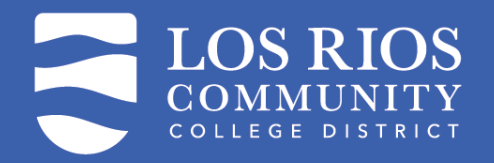

# Academic Year Totals button is now active

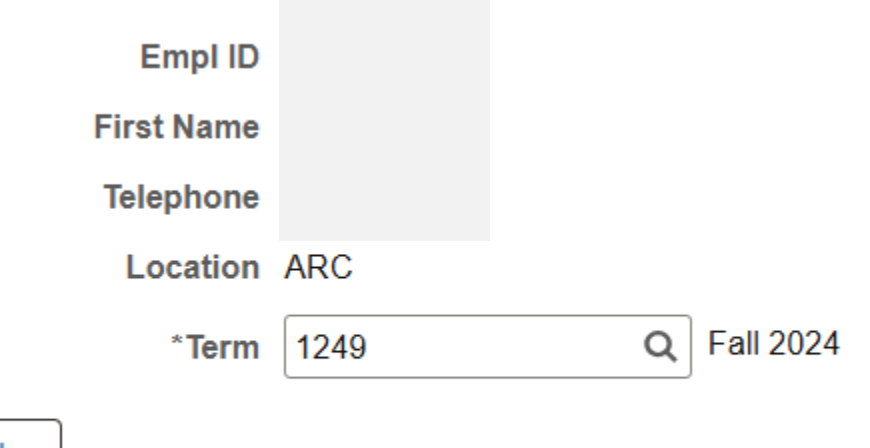

Academic Year Totals

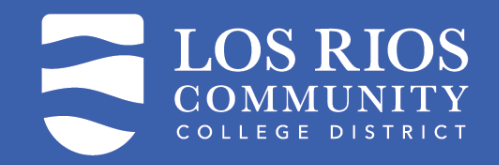

### **Clicking Academic year totals**

| Term | Location | Date From | Date To | Activity Type | Hours Form ID | Status | Flex or Professional Development |
|------|----------|-----------|---------|---------------|---------------|--------|----------------------------------|
| 1    |          |           |         |               |               |        |                                  |

## Summary of previously submitted hours and activities

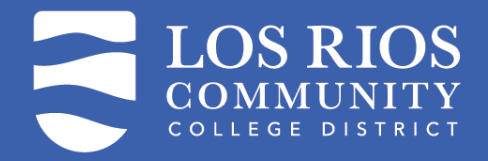

### **Adjunct with Flex Obligation**

#### **Flex Activities**

All Flex Activities will need to be included on the first form submitted for each term

Some adjunct faculty, depending on their schedule, have a Flex obligation. If you have a Flex obligation, you are paid on your first paycheck of the semester for any hours you would have been working with student on Thursday and/or Friday before the semester's official start. You have most of the semester to fulfill your Flex obligation if you have one.

To determine whether you have a Flex obligation, look at your Tentative Course Schedule (TCS). If your TCS does not list a Flex obligation, leave the Flex Activities section blank and go to College Service and Professional Development Activities section.

If you do have a Flex obligation, enter the activities that you completed to fulfill the obligation, along with the date and the number of hours for each activity. Enter the total number of hours in the box marked "Hours". This number must match the Flex obligation from your TCS. Total Hours will calculate in the Total Hours from Flex Activities Grid field.

Your Flex obligation is separate from any work done under the Adjunct Faculty College Service and Professional Development Program. If you do not fulfill your total Flex obligation by the end of the semester, a loss of pay will be processed for the balance.

|                                          |                                      |                                     |                   |                               | 1 row     |
|------------------------------------------|--------------------------------------|-------------------------------------|-------------------|-------------------------------|-----------|
| *Date From ↑↓                            | Date To (if range) ↑↓                | *Activity ID ↑↓                     | Activity Type 1   | *Activity Description/Notes 1 | *Hours ↑↓ |
| 1                                        |                                      | Q                                   |                   |                               | 0.00 + -  |
| Flex Activities Total                    |                                      |                                     |                   |                               |           |
| Please review your Flex obligation requi | irement and total submitted hours on | his form. These hours must match to | submit this form. |                               |           |
| Flex Obligation must be met before sub   | mitting Professional Development hou | irs.                                |                   |                               |           |
| Total Form Flex Hours                    | 0.00                                 |                                     | TCS Flex Obligat  | ion for Selected<br>Term 1.60 |           |

#### If a Flex obligation is due this table must be completed prior to the PD table being completed.

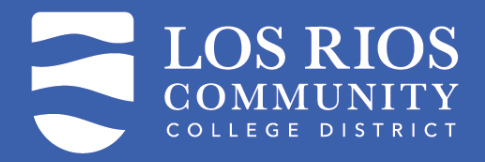

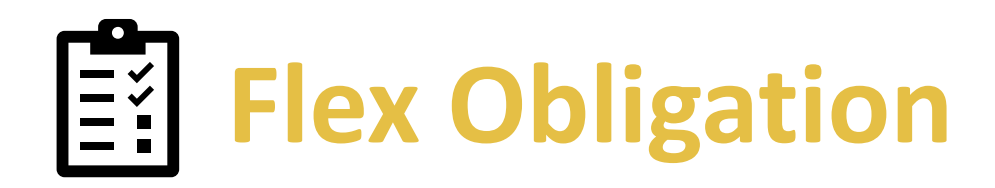

#### **Flex Activities**

All Flex Activities will need to be included on the first form submitted for each term.

Some adjunct faculty, depending on their schedule, have a Flex obligation. If you have a Flex obligation, you are paid on your first paycheck of the semester for any hours you would have been working with student on Thursday and/or Friday before the semester's official start. You have most of the semester to fulfill your Flex obligation if you have one.

To determine whether you have a Flex obligation, look at your Tentative Course Schedule (TCS). If your TCS does not list a Flex obligation, leave the Flex Activities section blank and go to College Service and Professional Development Activities section.

If you do have a Flex obligation, enter the activities that you completed to fulfill the obligation, along with the date and the number of hours for each activity. Enter the total number of hours in the box marked "Hours". This number must match the Flex obligation from your TCS. Total Hours will calculate in the Total Hours from Flex Activities Grid field.

Your Flex obligation is separate from any work done under the Adjunct Faculty College Service and Professional Development Program. If you do not fulfill your total Flex obligation by the end of the semester, a loss of pay will be processed for the balance.

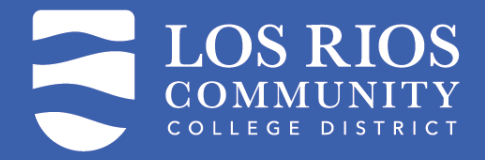

### Adjunct must meet Flex hours Prior to entering PD hours

| *Date From ↑↓                      | Date To (if range) ↑↓             | *Activity ID ↑↓                     | Activity Type ↑↓              | *Activity Description/Notes 1 | *Hours ↑↓ |
|------------------------------------|-----------------------------------|-------------------------------------|-------------------------------|-------------------------------|-----------|
| 1 🛛 🟥                              |                                   |                                     | Q                             |                               | 0.00 + -  |
| Flex Activities Total              |                                   |                                     |                               |                               |           |
| Please review your Flex obligation | n requirement and total submitted | hours on this form. These hours mus | st match to submit this form. |                               |           |
| Flex Obligation must be met befor  | e submitting Professional Develo  | pment hours.                        |                               |                               |           |
| Total Form Flex Ho                 | urs 0.00                          |                                     | TCS Flex Obliga               | tion for Selected 1 60        |           |

Term 1.60

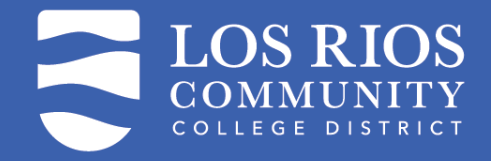

### **Total Flex due and total entered**

**Flex Activities Total** 

Please review your Flex obligation requirement and total submitted hours on this form. These hours must match to submit this form.

Flex Obligation must be met before submitting Professional Development hours.

Total Form Flex Hours 0.00

TCS Flex Obligation for Selected Term 1.60

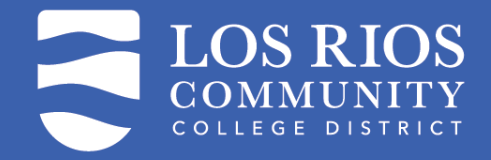

### ADJ Faculty PD eForm – Directions to complete CS & PD

**College Service and Professional Development Activites** 

List activities you completed for compensation under the Adjunct Faculty College Service and Professional Development Program.

In this section, list the college service and professional development activities you completed during the semester. Select the College Service and Professional Development Activity from the Activity ID look up in the grid below.

If you are an organizer and/or presenter of a professional development activity, you will be paid for twice the number of hours that the event takes. So, for a one-hour event, indicate that you were an organizer and/or presenter and enter two (2) hours. This is to compensate you for the organization and/or preparation time as well as the time you spent at the activity itself.

DO NOT list hours completed under the Adjunct Faculty Office Hours Program, and DO NOT list hours completed as a part-time faculty Senator in a Los Rios campus Academic Senate. Those programs are compensated separately and work performed under those programs is not included in the 27-hour limit for this program.

Remember that you may be compensated for a maximum of 27 hours district-wide in the academic year. If you are submitting in the Fall, you may not claim more than 27 hours. If you are submitting in the Spring, you may not claim more that 27 hours minus the total hours you submitted in the prior Fall semester. For example, if you were compensated for 11 hours in the Fall, the most you can claim in Spring is 16 hours.

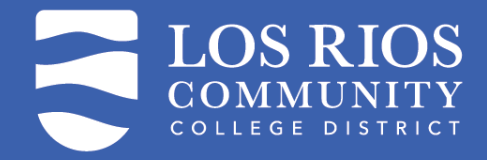

### ADJ Faculty PD eForm – CS and PD Activities

#### **College Service and Professional Development Activites**

List activities you completed for compensation under the Adjunct Faculty College Service and Professional Development Program.

In this section, list the college service and professional development activities you completed during the semester. Select the College Service and Professional Development Activity from the Activity ID look up in the grid below.

If you are an organizer and/or presenter of a professional development activity, you will be paid for twice the number of hours that the event takes. So, for a one-hour event, indicate that you were an organizer and/or presenter and enter two (2) hours. This is to compensate you for the organization and/or preparation time as well as the time you spent at the activity itself.

DO NOT list hours completed under the Adjunct Faculty Office Hours Program, and DO NOT list hours completed as a part-time faculty Senator in a Los Rios campus Academic Senate. Those programs are compensated separately and work performed under those programs is not included in the 27-hour limit for this program.

Remember that you may be compensated for a maximum of 27 hours district-wide in the academic year. If you are submitting in the Fall, you may not claim more than 27 hours. If you are submitting in the Spring, you may not claim more that 27 hours minus the total hours you submitted in the prior Fall semester. For example, if you were compensated for 11 hours in the Fall, the most you can claim in Spring is 16 hours.

| *Date From ↑↓ | Date To (if range) 1↓ | *Activity ID ↑↓ | Activity Type 1 | *Activity Description/Notes 11 | *Hours î↓ |
|---------------|-----------------------|-----------------|-----------------|--------------------------------|-----------|
| 1             |                       | Q               |                 |                                | 0.00 + -  |

#### College Service and Professional Development Activities Total

Total Form CS PD Hours 0.00

#### > Comments

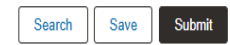

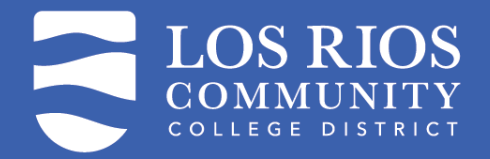

### ADJ Faculty PD eForm – List Activities completed

| *Date From ↑↓ | Date To (if range) ↑↓ | *Activity ID ↑↓ | Activity Type ᡝ | *Activity Description/Notes ↑↓ | *Hours ↑↓ |
|---------------|-----------------------|-----------------|-----------------|--------------------------------|-----------|
| 1             |                       | Q               |                 |                                | 0.00 + -  |

4

#### **College Service and Professional Development Activities Total**

Total Form CS PD Hours 0.00

Comments

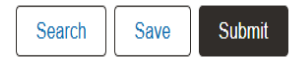

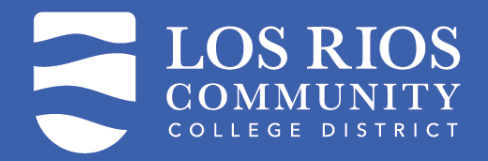

### **Activity ID Lookup Table**

| Cancel                  | Lookup                                                  |
|-------------------------|---------------------------------------------------------|
| Search for: Activity ID |                                                         |
| > Search Criteria       |                                                         |
| ✓ Search Results        |                                                         |
|                         | 6 rows                                                  |
| Activity ID ↑↓          | Activity Type ↑↓                                        |
| CEOA                    | Campus and Community Engagement and Outreach Activities |
| CGTS                    | Cognitive Testing                                       |
| СОММ                    | College or District Advisory Committee Member           |
| CVAT                    | Convocation Attendance                                  |
| LRCF                    | LRCFT Meeting/Workshop Attendance                       |
| WKGM                    | Workgroup Member                                        |

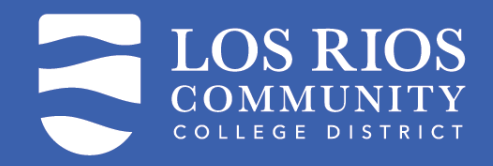

### **Activity Entry - Example**

|   | *Date From ↑↓ | Date To (if range) 1↓ | *Activity ID ↑↓ | Activity Type ↑↓                                        | *Activity<br>Description/Notes <sup>↑↓</sup> | *Hours ↑↓ |
|---|---------------|-----------------------|-----------------|---------------------------------------------------------|----------------------------------------------|-----------|
|   | 1 11/01/2024  | 11/02/2024            | CEOA Q          | Campus and Community Engagement and Outreach Activities | Student Week of welcome<br>Activities        | 10.00 + - |
|   | *Date From ↑↓ | Date To (if range) ↑↓ | *Activity ID ↑↓ | Activity Type ↑↓                                        | *Activity<br>Description/Notes               | *Hours ↑↓ |
| 1 | 11/01/2024    | 11/02/2024            | CEOA Q          | Campus and Community Engagement and Outreach Activities | s Student Week of welcome                    | 10.00 + - |
| 2 | 12/01/2024    | 12/01/2024            | LRCF Q          | LRCFT Meeting/Workshop Attendance                       | Mou                                          | 4.00 + -  |

#### **College Service and Professional Development Activities Total**

Total Form CS PD Hours 14.00

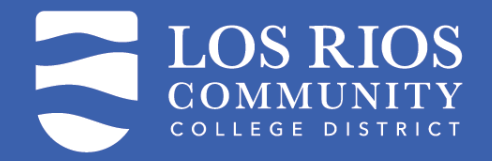

### **Select AA**

Displays when the person starting the form is the adjunct or the super user – This is the regular process.

Required when the Administrative Assistant is not the initiator of the form.

#### **Select Approvers**

Please select the appropriate Admin Assistant approver from the lookup below.

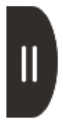

\*Select AA

Q

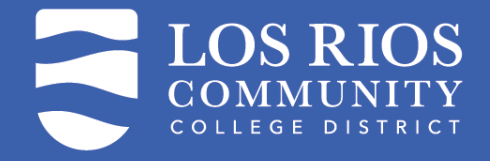

### Adjunct Faculty Certifying contract content

#### Action Item: Certification

Read the Certification below carefully, then acknowledge that you have read and understand the Certification by selecting Yes in the Form Action Item below.

- · I certify that I have completed all the college service and professional development activities listed.
- I understand that I will not be compensated for more than 27 hours of college service and professional development in a single academic year. The 27 hour cap is a Districtwide cap.
- I understand any creditable FTE work that takes my load over 67% for a semester is not authorized and will not be compensated.
- I understand that the college administration may, at it's discretion, seek to confirm my participation in all listed college service and professional development activities, and that I may be asked for evidence of participation.
- I understand that an Employment Services Agreement (ESA) and/or a Professional Expert Agreement (PEX) will be generated for this work before payment will be processed.
- If I have a Flex obligation and have not fulfilled it, I understand that a loss of pay will be generated for the unmet obligation.

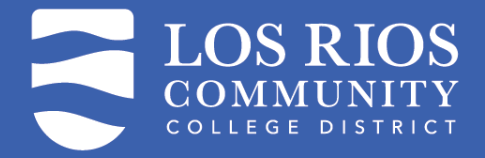

# Adjunct Faculty Acknowledging the Certification

#### Form Action Items

|   | Acknowledgement |                                                                                    |
|---|-----------------|------------------------------------------------------------------------------------|
| 1 | No              | By selecting yes, I acknowledge that I have read and understand the Certification. |

#### > Comments

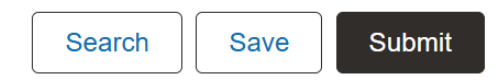

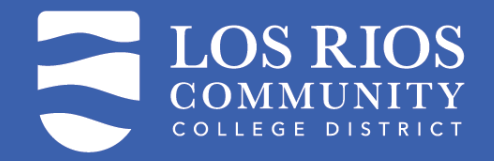

### Submit without certifying if Admin is completing

| 2 | 12/01/2024 | 12/01/2024 | Q | LRCFT Meeting/Workshop Attendance |
|---|------------|------------|---|-----------------------------------|
|   |            | <br>       |   |                                   |

**College Service and Professional Development Activities Total** 

Total Form CS PD Hours 14.00

✓ Comments

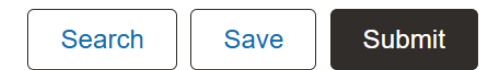

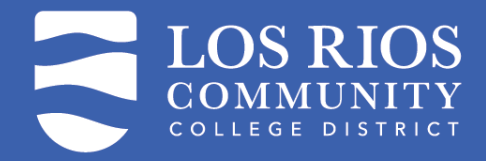

### **Confirmation after Submit**

| + Add : Results                                 |                         |          |              | I           | Form ID 130909 (Pendir | g)  |
|-------------------------------------------------|-------------------------|----------|--------------|-------------|------------------------|-----|
| You have successfully submitted your            | eForm.                  |          |              |             |                        |     |
| The eForm has been routed to the nex            | t approval step. Carrie | Bray.    |              |             |                        |     |
| View Approval Route Transaction / Signature Log |                         |          |              |             | 1                      | ·ow |
| Current Date Time                               | Step Title              | User ID  | Description  | Form Action | Time Elapsed           |     |
| 1 12/20/2024 9:13:45AM                          | Initiated               | W1241406 | Kenya Runyan | Submit      |                        |     |
| Refresh Log                                     |                         |          |              |             |                        |     |
| Print                                           | ote:                    |          |              |             |                        |     |

- You can view the approval route
- Print a copy for your records

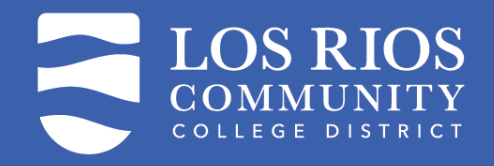

### Approval Routing Popup – Adjunct or Super User submits

|   | View Approval Route                  | D                   |
|---|--------------------------------------|---------------------|
|   |                                      |                     |
|   |                                      |                     |
|   |                                      | Pending             |
|   |                                      |                     |
|   | ▶ Not Routed                         |                     |
| • | Brian Rickel<br>PD Department Dean > |                     |
|   |                                      |                     |
|   |                                      |                     |
|   |                                      |                     |
|   | •                                    | View Approval Route |

Submitted by Adjunct or Super User - Routes to AA and then Dean (or Super User if the Adjunct does

(or Super User if the Adjunct does not have an assigned Dean or Manager 2 levels up)

LOS RIOS COMMUNITY COLLEGE DISTRICT

# Approval Routing Popup – AA submits on behalf of the Adjunct

In rare cases an Administrative Assistant may need to submit on behalf of an Adjunct. The form then routes directly to the Dean (or Super User if the Adjunct is not assigned to a Dean)

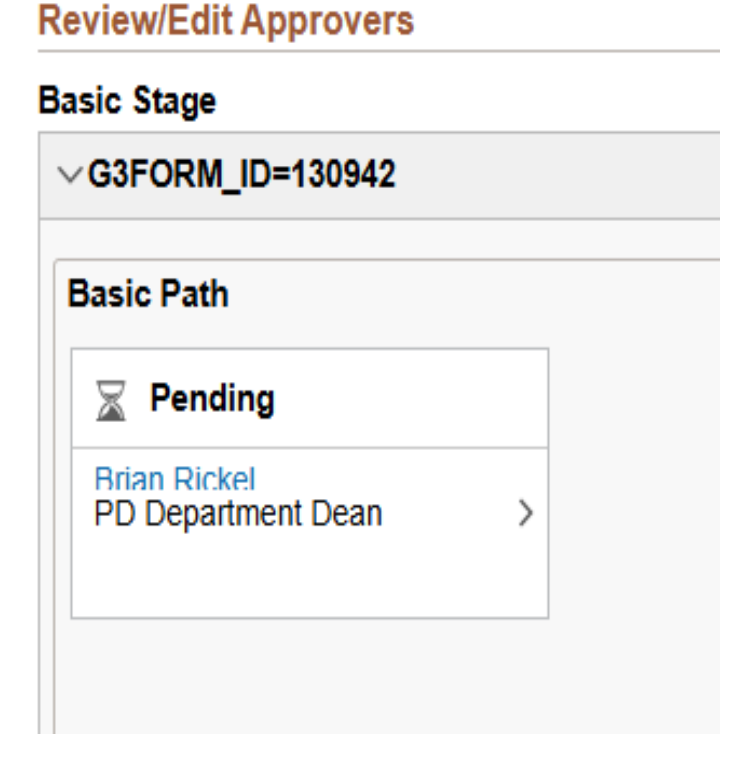

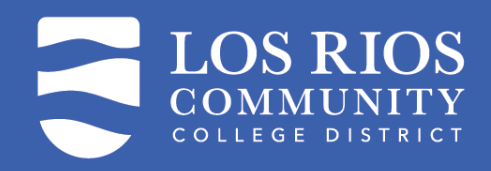

#### **Approval Routing Popup** – No Supervisor in system (2 levels)

| Cancel                                                         | View Approval Route                 | Done                                               |
|----------------------------------------------------------------|-------------------------------------|----------------------------------------------------|
| Review/Edit Approvers Basic Stage                              |                                     |                                                    |
| ∨G3FORM_ID=130909                                              |                                     | Pending                                            |
| Basic Path                                                     |                                     |                                                    |
| L. Skipped                                                     | Pending                             | When an Adjunct does                               |
| No Approvers Found<br>PD Department Dean ><br>12/20/24 9:13 AM | Carrie Bray<br>LR_HR_FRM_PD_SUPER > | Manager, nor one up to<br>2 level above, then form |
|                                                                |                                     | routes to a Super User.                            |

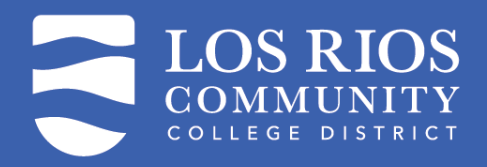

### **Print for your records**

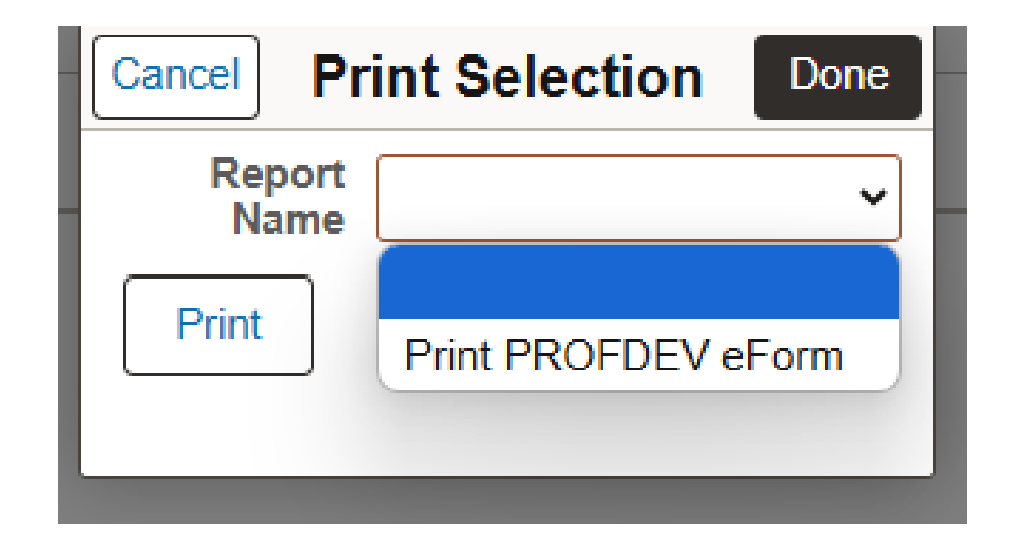

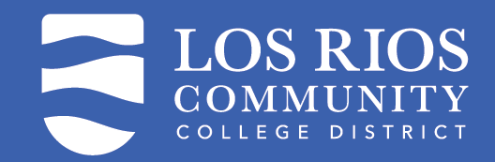

### Landing page –to approve select Evaluate

| HR Forms                   |                                                                                                    |
|----------------------------|----------------------------------------------------------------------------------------------------|
| 🔚 Landing Page             | Welcome to the HR eForms Instructions Page.                                                                                      |
| Start an ESA - PEX eForm   | Forms available for you to start will be listed on the left. Some eForms may need your approval if a Staff member has started it |
| 🛃 Start an ESA Part 2 Form | on your behalf. You will receive an email if you are required to take any action.                                                |
| 🕗 Evaluate an HR eForm     | To approve a form that has been routed to you, select Evaluate a HR eForm.                                                       |
| 5 Update an HR eForm       | To update a form that has been returned to you, select <b>Update a HR eForm.</b>                                                 |
| 🧑 View an HR eForm         | To review the status of a form, select <b>View a HR eForm.</b>                                                                   |
|                            |                                                                                                    |

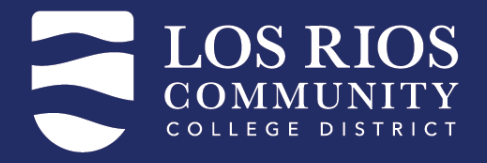

### Evaluate- To Approve, Recycle or Deny an eform

| ← I (S) (Q) Search in Menu |                |               |
|----------------------------|----------------|---------------|
| HR Forms                   |                |               |
| 🔚 Landing Page             | Search by:     |               |
| Start an ESA - PEX eForm   | Form ID        | Begins With ~ |
| Form Type Begins With      | Begins With ~  |               |
| Start an ESA Part 2 Form   |                |               |
| 🕢 Evaluate an HR eForm     | Form Status    | Is Equal Io V |
| Update an HR eForm         | ESA/PEX Number | Begins With ~ |
|                            | Empl ID        | Begins With V |
| [?] View an HR eForm       |                |               |
|                            | First Name     | Begins With ~ |
|                            | Last Name      | Begins With ~ |

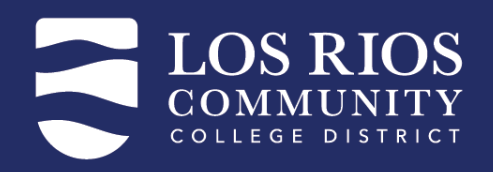

### Search Options

| Search by:     | Search by            |
|----------------|----------------------|
| Form ID        | using the            |
| Form Type      | following<br>options |
| Form Status    |                      |
| ESA/PEX Number |                      |
| Empl ID        |                      |
| First Name     |                      |
| Last Name      |                      |
| Preferred Name |                      |

| Search Clear Save Search | Search | Clear | Save Search |
|--------------------------|--------|-------|-------------|

Leave Search option fields blank and just Search – this will give you a full list of all ADJ PD eForms pending your action

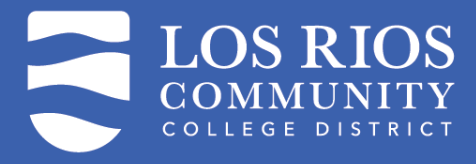